Para acessar a rede UNB Wireless ou Eduroam com sistema operacional Windows siga os passos abaixo relacionados. Veremos a configuração em dispositivos com Windows versão 10.X, porém os passos são semelhantes à versão 8.X e 11.X.

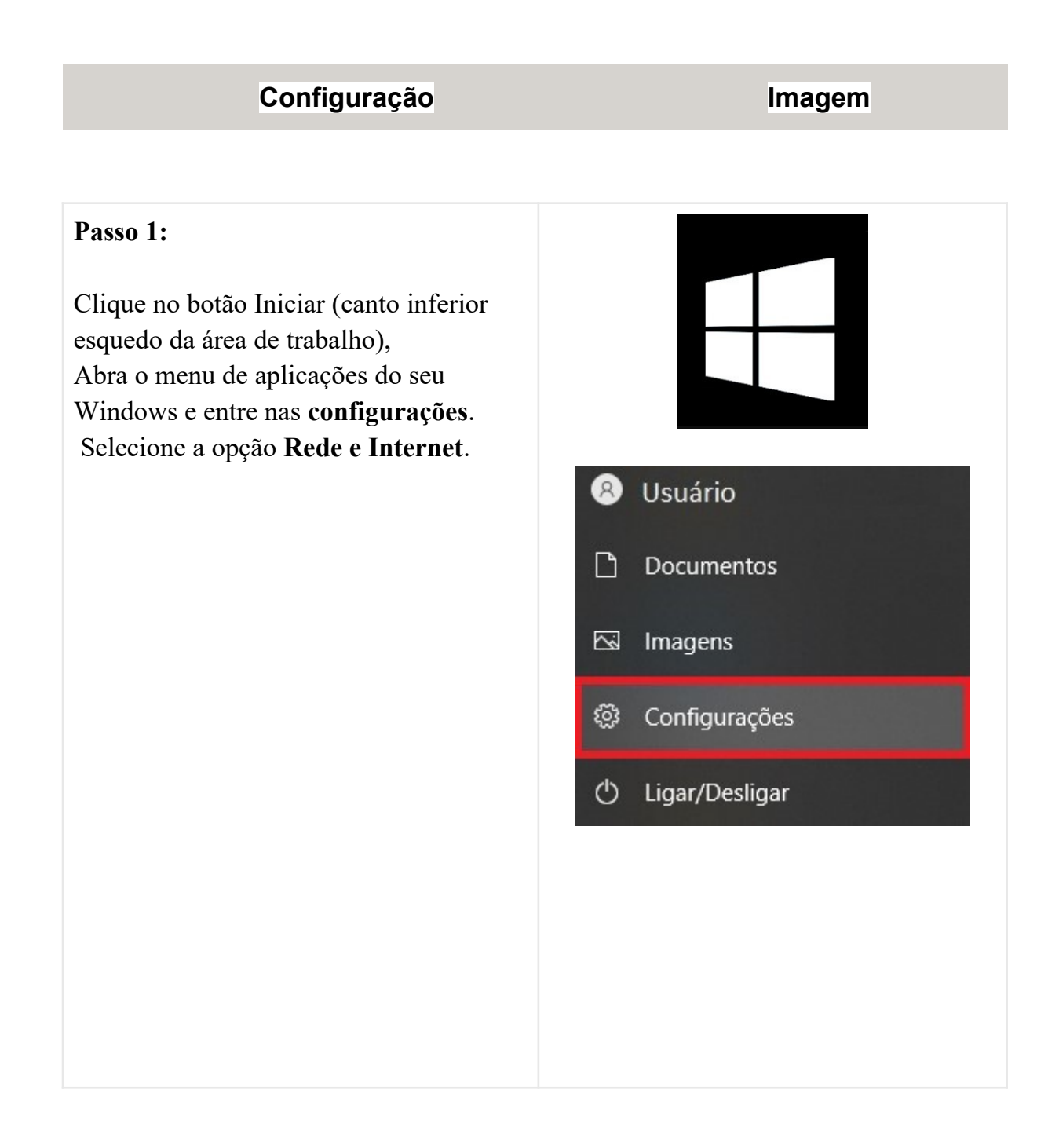

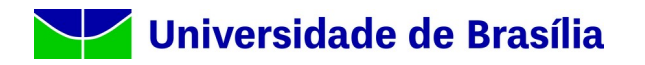

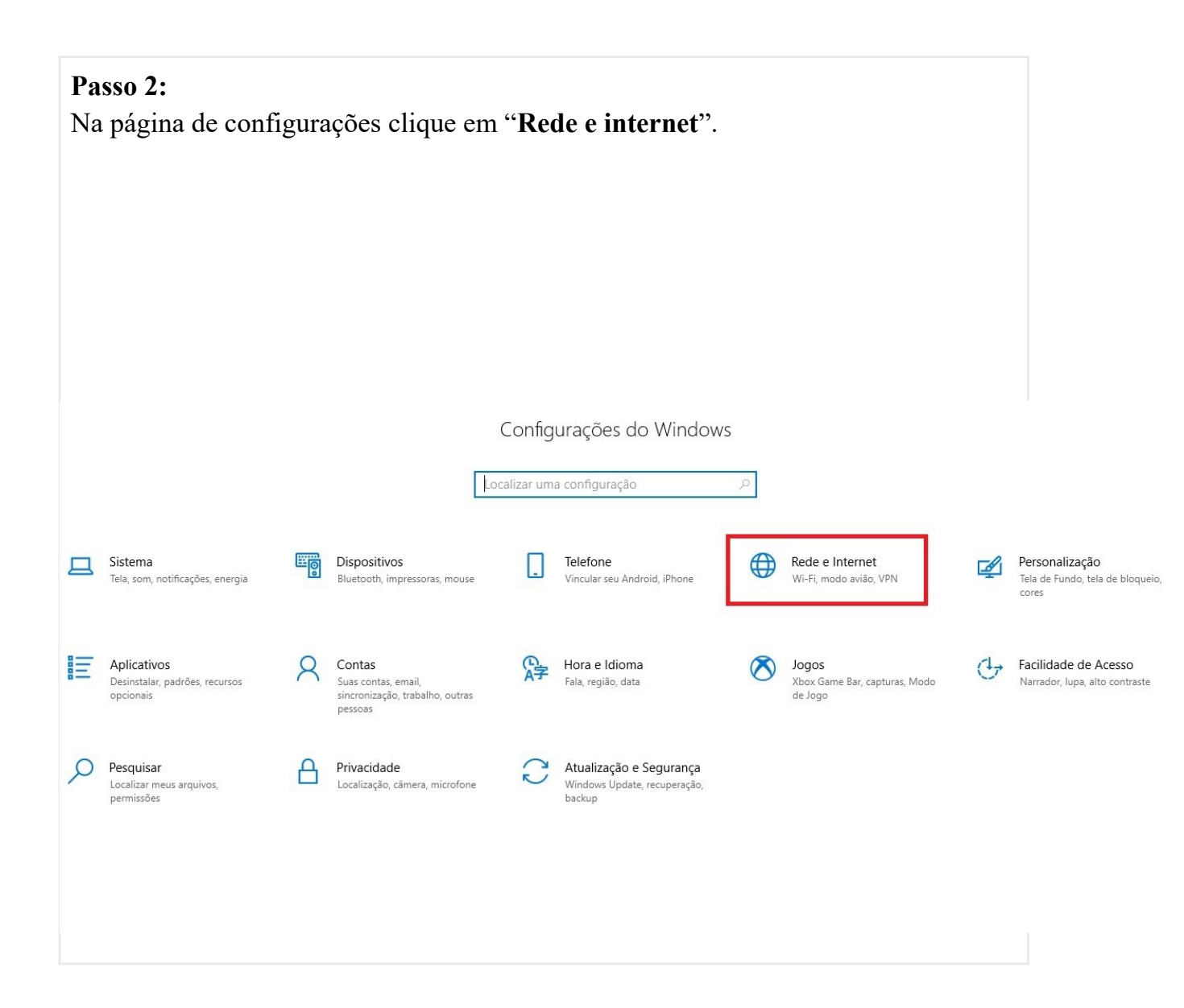

### Passo 3:

Escolha "Wi-Fi" na lateral esquerda do menu.

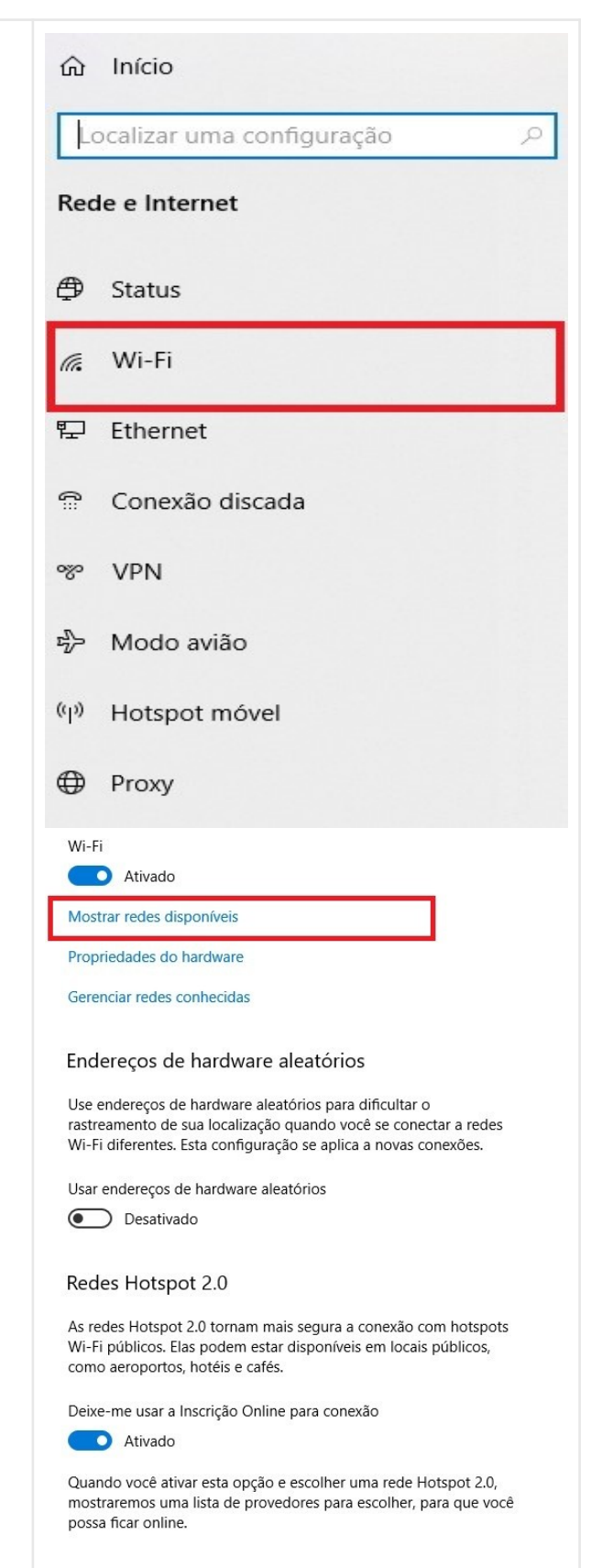

#### Passo 4:

Caso seu interruptor de Wi-Fi estiver desligado, ligue. Clique em **"Mostrar redes disponíveis"** nas **Wi-FI.** 

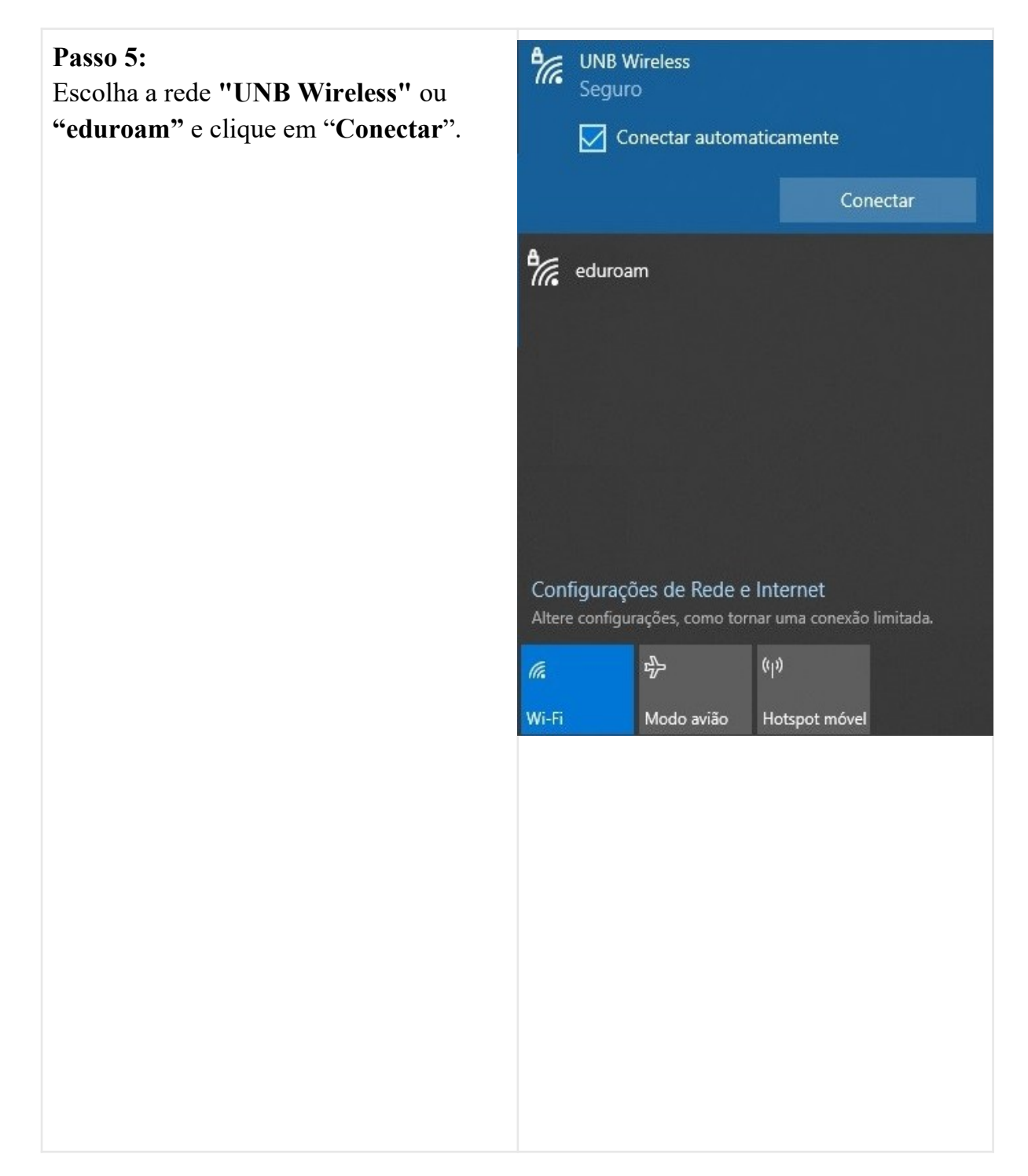

#### Passo 6:

Usuário: Seu e-mail sem @unb.br ou matrícula de aluno sem @aluno.unb.br, na rede UnB Wireless. Ou Seu e-mail completo caso acesse a rede eduroam. Clique em "**OK**".

**Senha:** use sua autenticação do domínio UnB, a mesma que usa para logar em outros serviços de rede (ex: e-mail, estação de trabalho, etc).

#### Aguarde e clique em "Conectar"

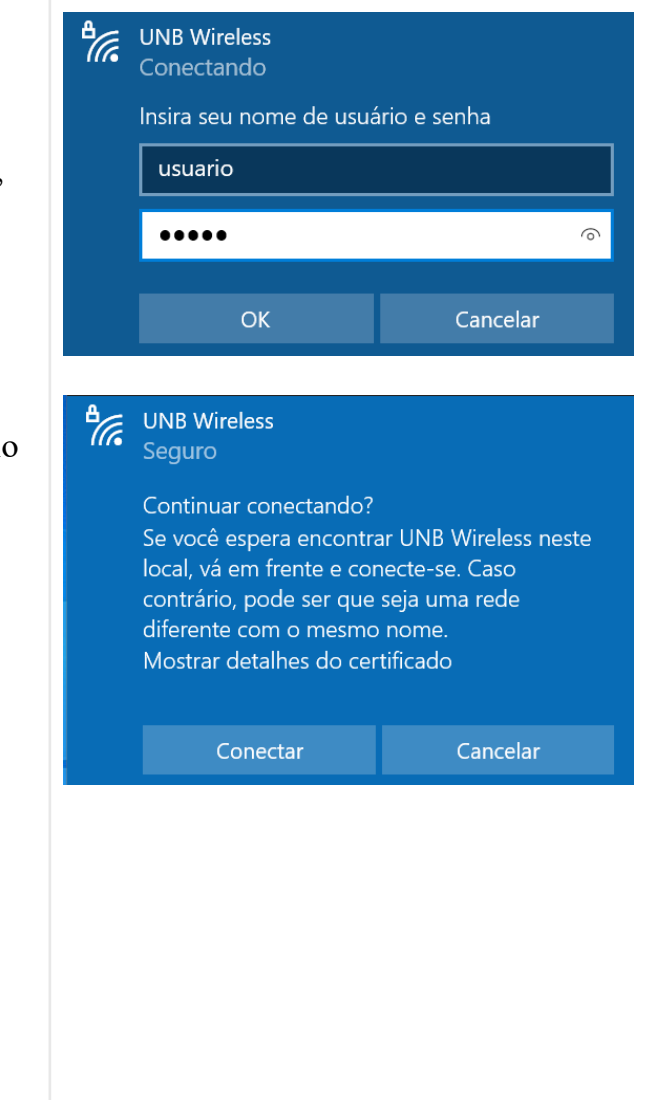

Se tudo estiver certo, após conectar, seu dispositivo está pronto para utilizar a rede UNB Wireless!

#### Referências

- RNP Tutorial config. eduroam no Android (4.X)
- RNP Tutorial config. eduroam no Android (2.X)
- <u>Wiki-STI.UFBA Configuração do eduroam no Android</u>